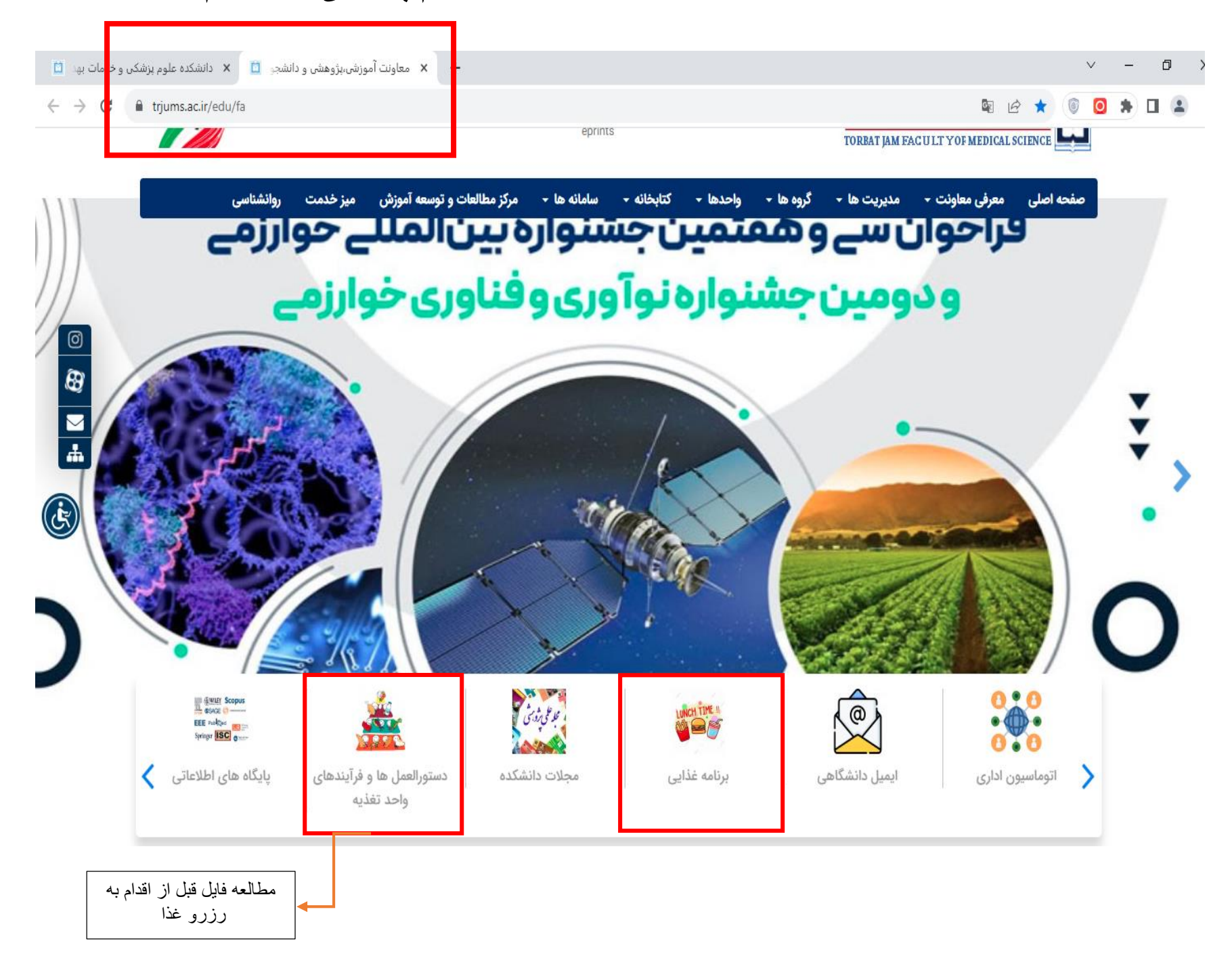

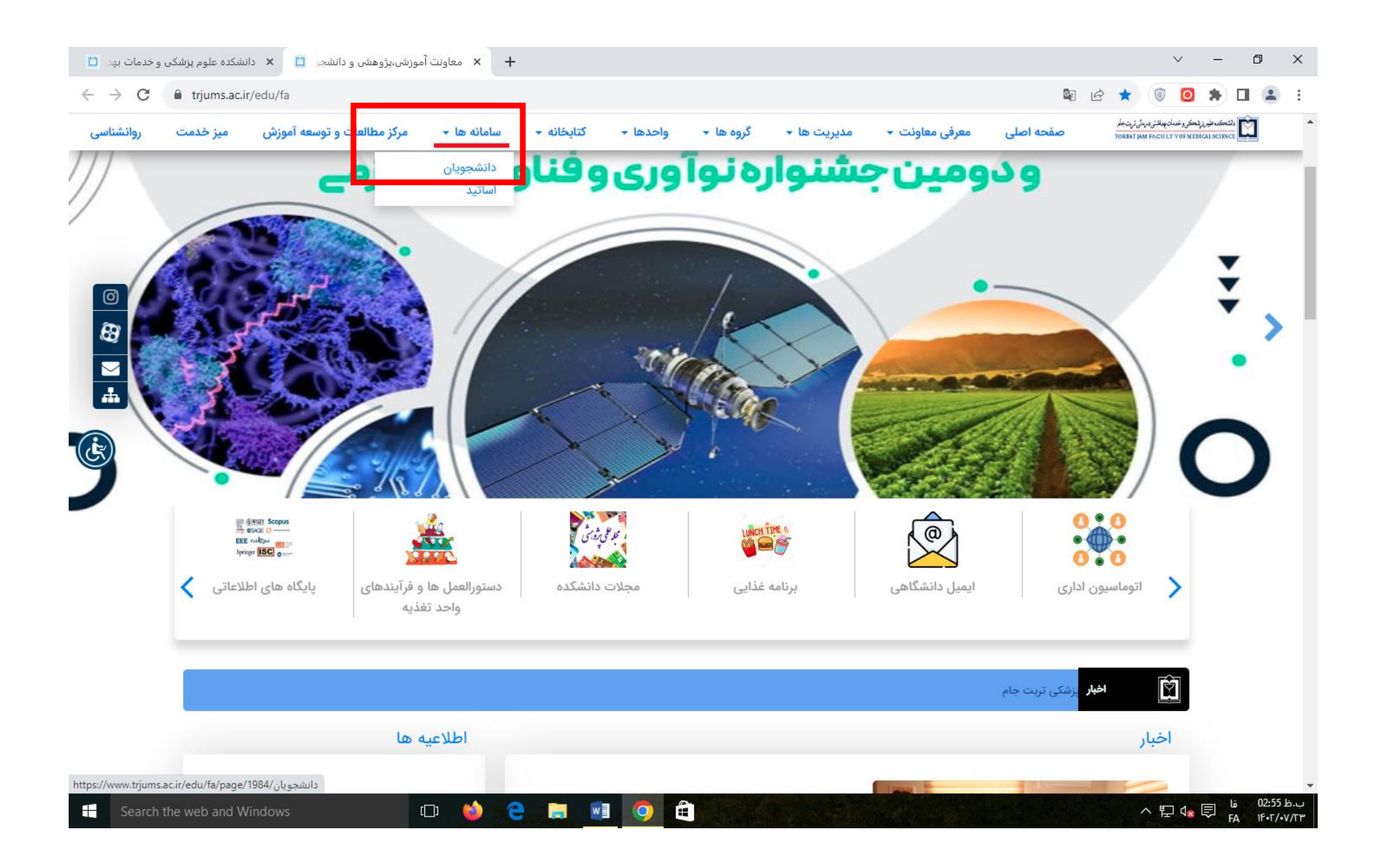

#### راهنمای تصویری کار با سامانه تغذیه دانشکده علوم پزشکی تربت جام + 🗴 دانشجویان - معاونت آموزشی،پژوه 🧰 🗙 دانشکده علوم پزشکی و خدمات بهد 🛄 v – 0 × 🗲 🔶 C 🔒 trjums.ac.ir/edu/fa/page/1984/دانشجویان \$ 🖻 ☆ 🔘 🥥 🛸 🖬 😩 : دلتك، علور پزشك و خدمان بهداشتى دىرمالى ترمت جامر TORNAT IAM FACULT YOF MEDICAL SCIENCE روانشناسي ميز خدمت مرکز مطالعات و توسعه آموزش سامانه ها 🕶 كتابخانه 🕶 معرفی معاونت 👻 صفحه اصلى واحدها 🕶 گروه ها 🔻 مديريت ها 🔻 آموزش 89 M ورود به سامانه هـم آوا سامانه نوید اتوماسيون تغذيه سامانه هم آوا انتقالی و میهمانی انتقال موقت مهمانى انتقال دائم آموزش آنلاين نل و انتقال علوه مندر خار رانج مندر خار رانج ورژه شاهد و ایتارکران انتقال دانشجویان شاهد وایثارگر صندوق رفاه دانشجويان へ に d<sub>x</sub> 同 <sup>は 02:56</sup> いい FA 1F・F/・V/Tm 9 w Ŧ []] (2) 0

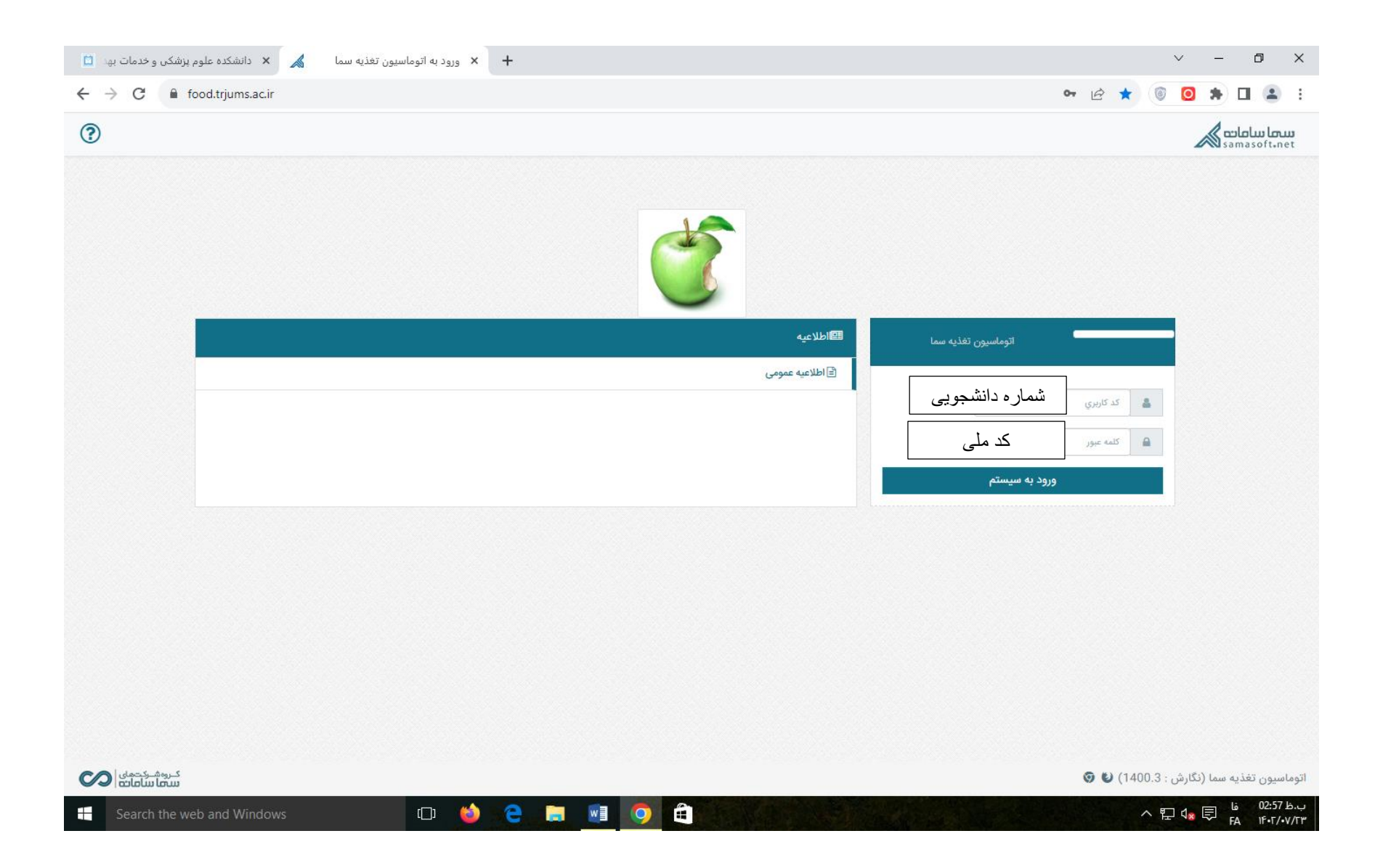

| food.trjums.ac.ir/ 🖌 دانشکده علوم پزشکی و خدمات بهد 📋 | Index.aspx × +                                                        |                                                                              |                                                                                                    | ~ - 0 X                               |
|-------------------------------------------------------|-----------------------------------------------------------------------|------------------------------------------------------------------------------|----------------------------------------------------------------------------------------------------|---------------------------------------|
| ← → C  food.trjums.ac.ir/Index.aspx                   |                                                                       |                                                                              | ■ 12 ☆                                                                                                    | I I I I I I I I I I I I I I I I I I I |
| × Q, 🔮                                                |                                                                       |                                                                              | کي تربت جام                                                                                                    | دانشکده علوم پزش                      |
|                                                       |                                                                       |                                                                              | 😭 📃 پرداخت برخط (Online)                                                                                        | اطلاعات رزرو                          |
|                                                       |                                                                       |                                                                              |                                                                                                    | رزرو غذا                              |
|                                                       |                                                                       | ما در بانکهاي مختلف به شرح زير مي باشد                                       | 🛦 کاربر گرامي شناسه پرداخت ش                                                                                    | لغو رزرو (Cancel)                     |
|                                                       |                                                                       |                                                                              |                                                                                                    | برنامه غذا                            |
| شناسه پرداخت                                          |                                                                       | نام بانك                                                                     | 😤 رديف                                                                                                    | موجودي حساب                           |
| ۳L010405014E14500100400F04AA                          |                                                                       |                                                                              |                                                                                                    | پرداخت برخط (Online)                  |
|                                                       | ه آنلاین برای افزایش موجودی (۱۰۰۰۰۰۰) ریال می باشد<br>پرداخت (Online) | بانک : يرداخت بهداد - ملي ب<br>مبلغ قابل پرداخت : مبلغ مورد نظر به ريال داخم | مر المراجع من المراجع المراجع المراجع المراجع المراجع المراجع المراجع المراجع المراجع المراجع المراجع المراجع ا | کارٹ عضویت                            |
| Coards the web and Windows                            |                                                                       | Store                                                                        | Activate Wir<br>Go to Settings t                                                                                | ndows<br>o activate Windows.          |
| Search the web and Windows                            |                                                                       |                                                                              | ^                                                                                                    | FA 16•T/•V/T                          |

راهنمای تصویری کار با سامانه تغذیه دانشکده علوم پزشکی تربت جام

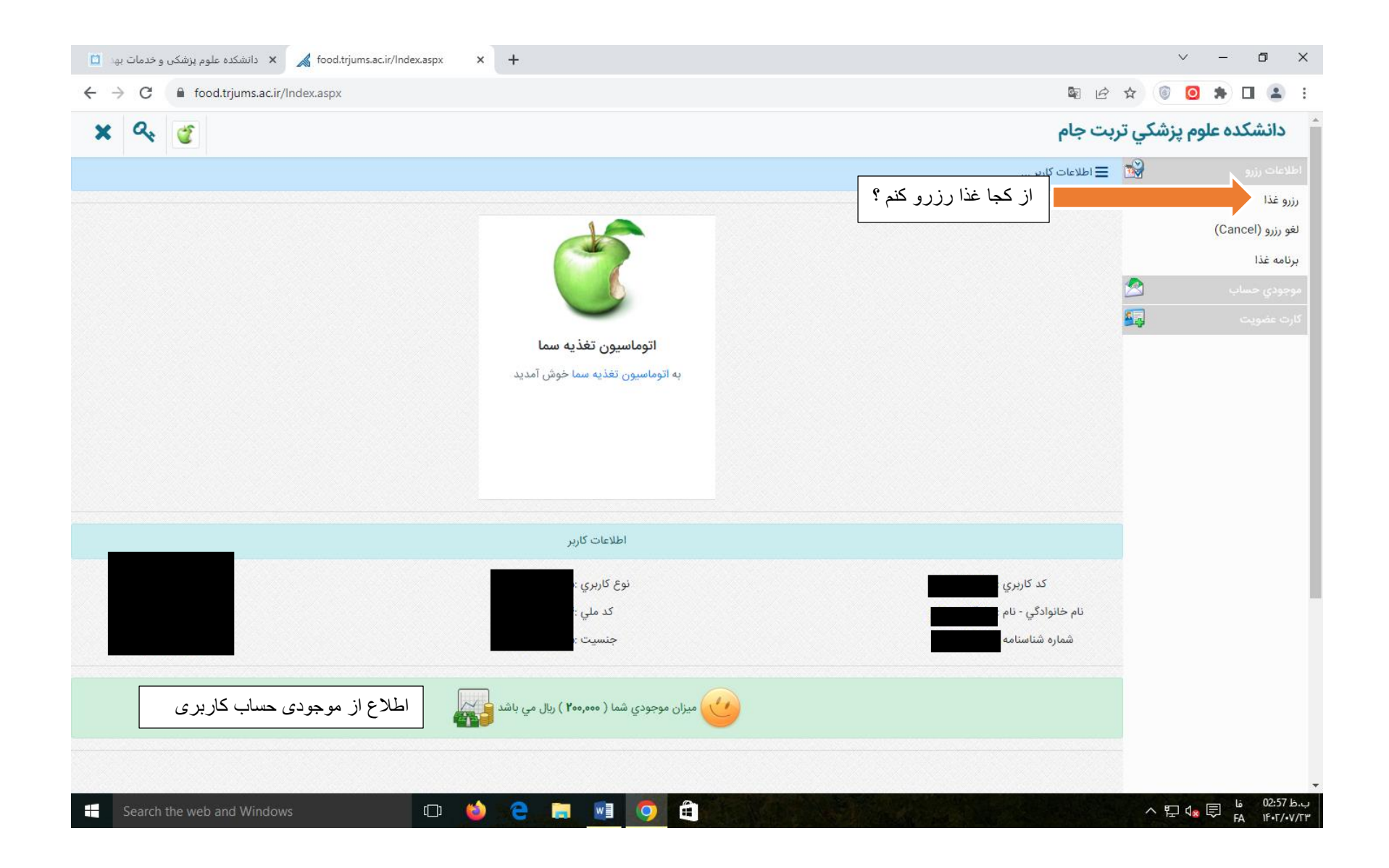

| 🗋 دانشکده علوم پزشکی و خدمات به x 🖌 food.trjums.ac.ir/Index.aspx x +                                                    |                      | ~ - Ø ×                                             |
|----------------------------------------------------------------------------------------------------|----------------------|-----------------------------------------------------|
| ← → C                                                                                                    | <b>B</b> <i>C</i>    | 🖈 💿 角 🖬 😩 🗄                                         |
| × 9, 🔮                                                                                                    | ربت جام              | دانشكده علوم پزشكي ت                                |
|                                                                                                    | 🗮 لغو رزرو غذا       | اطلاعات رزرو                                        |
|                                                                                                    |                      | رزرو غذا                                            |
| سالن: غذا خوری مرکزی(سلف دانشکده) انتخاب جایگاه مد نظر ده غذا: همه موارد ۲                                              |                      | لغو رزرو (Cancel)                                   |
| تاريخ : غذا غوري مركزي(سلف دانشكده) ۲ المنظر الفريز وغذا المنظر التخاب همه عدم انتخاب جستجو لغو رزروغذا المنطر          |                      | برنامه غذا                                          |
| خوابگاه آزاد سما (خانم ها)                                                                                              |                      | موجودي حساب 🖄                                       |
| پایگاه اقبال لاهوري (فوریت پزشکی)<br>۲/۲۴ میداد (در ستاری و وادار) (بال)                                                | دوشنبه               | کارت عضویت 🙀                                        |
| (Čěrana à Čhranki, hranka (ramhaří                                                                                      |                      |                                                     |
| ۲۰۲/۰۷/۲۴ :: ناهار 🔍 چلو جوجه کباب ( منو ۱ روز جهانی غذا) : (۲۸۰۰۰۰ ریال) 🚽 انتخاب و عده غذایبی و تاریخ مد نظر جهت رزرو | دوشنبه               |                                                     |
|                                                                                                    |                      |                                                     |
| ۲۰۰۲/۰۷/۲۴ :: شام 🔍 خوراك مرغ و قارچ و دوغ : (۲۰۰۰۲ ریال)                                                               | دوشنبه               |                                                     |
|                                                                                                    |                      |                                                     |
| ۲۴۰۲/۰۷/۲۵ :: صبحانه <sup>ی</sup> ینیر و خرما و شیرکاکلو : (۴۸۰۰۰ ریل)                                                  | سه شنبه              |                                                     |
|                                                                                                    |                      |                                                     |
| ۲۰۵۲/۰۷/۲۵ :: ناهار <sup></sup> چلو خورشت قرمه سبزي و ماست : (۴۸۰۰۰۵ ریال)                                              | سه شنبه              |                                                     |
|                                                                                                    |                      |                                                     |
| ۲۴۰۲/۰۷/۲۵ :: شام اعدس پلو با گوشت چرخ کرده و ماست : (۴۸۰۰۰ ریال)                                                       | سه شنبه              |                                                     |
|                                                                                                    |                      |                                                     |
| ۱۴۰۲/۰۷/۲۶ :: صبحانه 💷 کره و عسل : (۲۴۰۰۰۰ ریال)                                                                        | چهارشنبه             |                                                     |
|                                                                                                    |                      |                                                     |
| ۲۴۰۲/۰۷/۲۶ :: ناهار 📃 زرشک پلو با مرغ و دوغ : (۴۰۰۰۰ ریل)                                                               | چهارشنبه<br>Δctivate | Windows                                             |
|                                                                                                    | Go to Set            | ings to activate Windows.                           |
| ۱۴۰۲/۰۷/۲۶ :: شامكوكوسبزي و ماست موسير : (۴۸۰۰۰ ريال)                                                                   | چهارشنبه             |                                                     |
| 📲 Search the web and Windows 🔹 🔄 🎃 🤤 📄 🔯 🥥 🖨                                                                            |                      | へ に d <mark>s 同 は 03:06 い</mark> い<br>FA IF・F/・V/Tm |

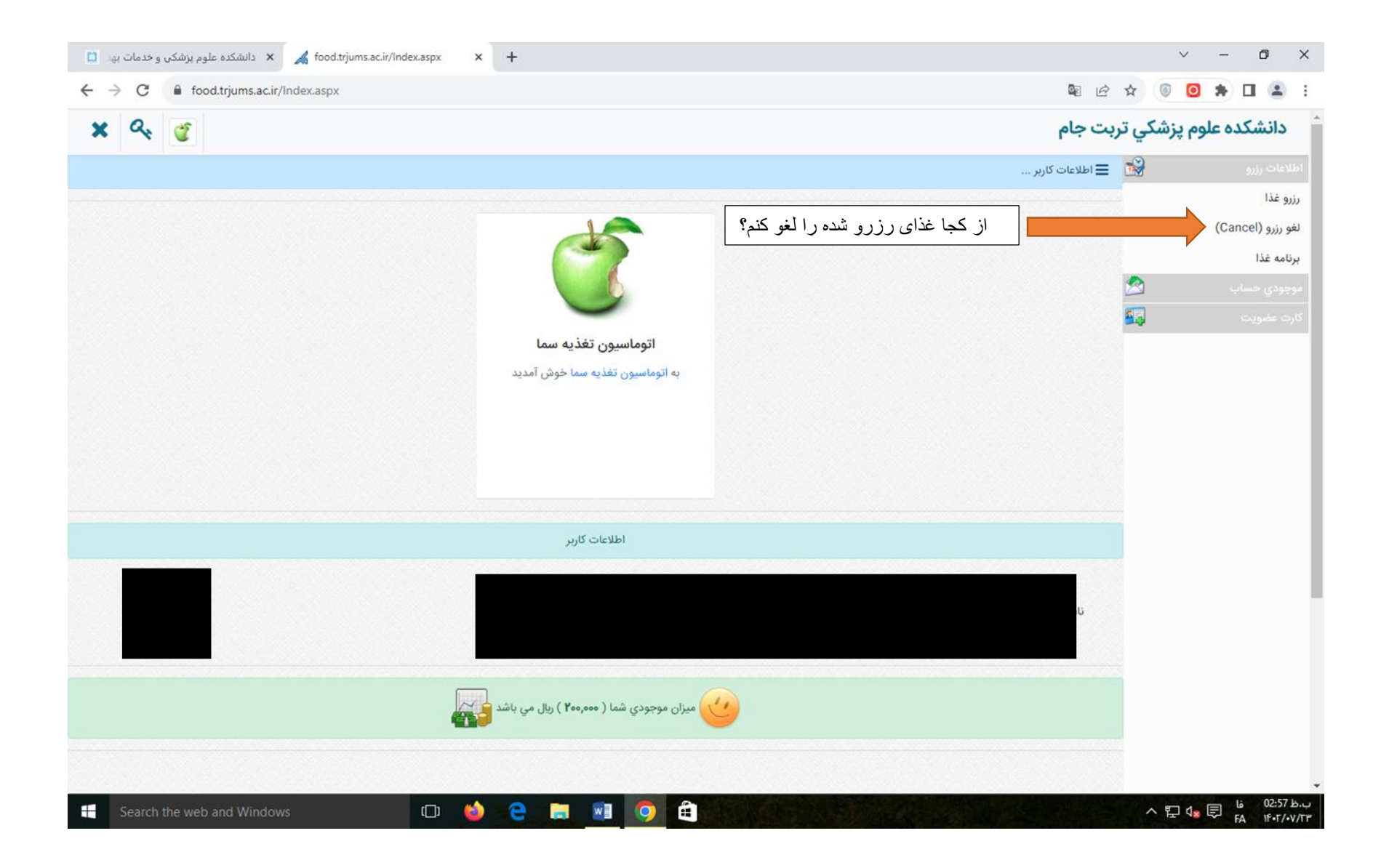

راهنمای تصویری کار با سامانه تغذیه دانشکده علوم پزشکی تربت جام

| 📋 دانشکده علوم پزشکی و خدمات به 🗙 🗴 دانشکده علوم پزشکی و خدمات به 🗴 | +                                                                   |                                                           |                             | ~ - 0 X                                                                          |  |
|---------------------------------------------------------------------|---------------------------------------------------------------------|-----------------------------------------------------------|-----------------------------|----------------------------------------------------------------------------------|--|
| ← → C                                                               |                                                                     |                                                           | •                           | * 🖲 🛛 🛊 🖬 😩 :                                                                    |  |
| × 9, 3                                                              |                                                                     |                                                           | دانشكده علوم پزشكي تربت جام |                                                                                  |  |
|                                                                     |                                                                     |                                                           | ☰ لغو رزرو غذا              | اطلاعات رزرو                                                                     |  |
| عذا : همه موارد ۲                                                   | ر(سلف دانشکده)                                                      | سالن : غذا خوری مرکزی                                     |                             | رزرو غذا<br>لغو رزرو (Cancel)                                                    |  |
| انتخاب همه عدم انتخاب جستجو لغو رزرو غذا                            | راستف دادسدده)<br>په                                                | تاريخ : عدا حوري مردري<br>بيمارستان سجاد                  |                             | برنامه غذا                                                                       |  |
| *                                                                   | (خانم ها)<br>ري (فوريت پزشكي)<br>در (پرستاري و مامايي) <b>ريال)</b> | خوابگاه آزاد سما<br>پایگاه اقبال لاهو<br>بیمارستان مهرما، | دوشنبه                      | موجودي حساب 🕰<br>کارت عضويت                                                      |  |
| انتخاب و عده و تاريخ مدنظر جهت لغو                                  | چلو جوجه کباب ( منو ۱ روز جهاني غذا) : <b>(۴۸۰۰۰۰ ریال)</b>         | ۱۴۰۲/۰۷/۲۴ :: ناهار                                       | دوشنبه                      |                                                                                  |  |
| 🗻 🕹                                                                 | _خوراك مرغ و قارچ و دوغ : <b>(۷۲۰۰۰۰ ریال)</b>                      | ۱۴۰۲/۰۷/۲۴ ∷ شام                                          | دوشنبه                      |                                                                                  |  |
| \star                                                               | _پنیر و خرما و شیرکاکانو : <b>(۴۸۰۰۰۰ ریال)</b>                     | ۱۴۰۲/۰۷/۲۵ :: صبحانه                                      | سه شنبه                     |                                                                                  |  |
| 1                                                                   | چلو خورشت قرمه سبزي و ماست : <b>(۴۸۰۰۰۰ ریال)</b>                   | ۱۴۰۲/۰۷/۲۵ ∷ ناهار                                        | سه شنبه                     |                                                                                  |  |
| 🎽                                                                   | عدس پلو با گوشت چرخ کرده و ماست : <b>(۴۸۰۰۰۰ ریال)</b>              | ۵۲/۷۰/۲۵ :: شام                                           | سه شنبه                     |                                                                                  |  |
| *                                                                   | _کره و عسل : (۲ <b>۴۰۰۰۵ ریال)</b>                                  | ۲۶/۱۴۰۲/۰۷ ∷ صبحانه                                       | چهارشنبه                    |                                                                                  |  |
| *                                                                   | _زرشک پلو با مرغ و دوغ : <b>(۴۸۰۰۰۵ ریال)</b><br>                   | ۱۴۰۲/۰۷/۲۶ :: ناهار                                       | چهارشنبه<br>Activati        | e Windows                                                                        |  |
| 2                                                                   | _کوکوسبزي و ماست موسیر : <b>(۴۸۰۰۰۰ ریال)</b>                       | ۱۴۰۲/۰۷/۲۶ شام                                            | چهارشنبه                    |                                                                                  |  |
| E Search the web and Windows                                        | 2 🖬 🧿 🛱                                                             |                                                           |                             | ー (13:06 فا ○03:06 ب.ط 03:06 へ 記 d <sup>⊗</sup> 目 d <sup>⊗</sup> 目 fA いF・F/•V/T۳ |  |

راهنمای تصویری کار با سامانه تغذیه دانشکده علوم پزشکی تربت جام

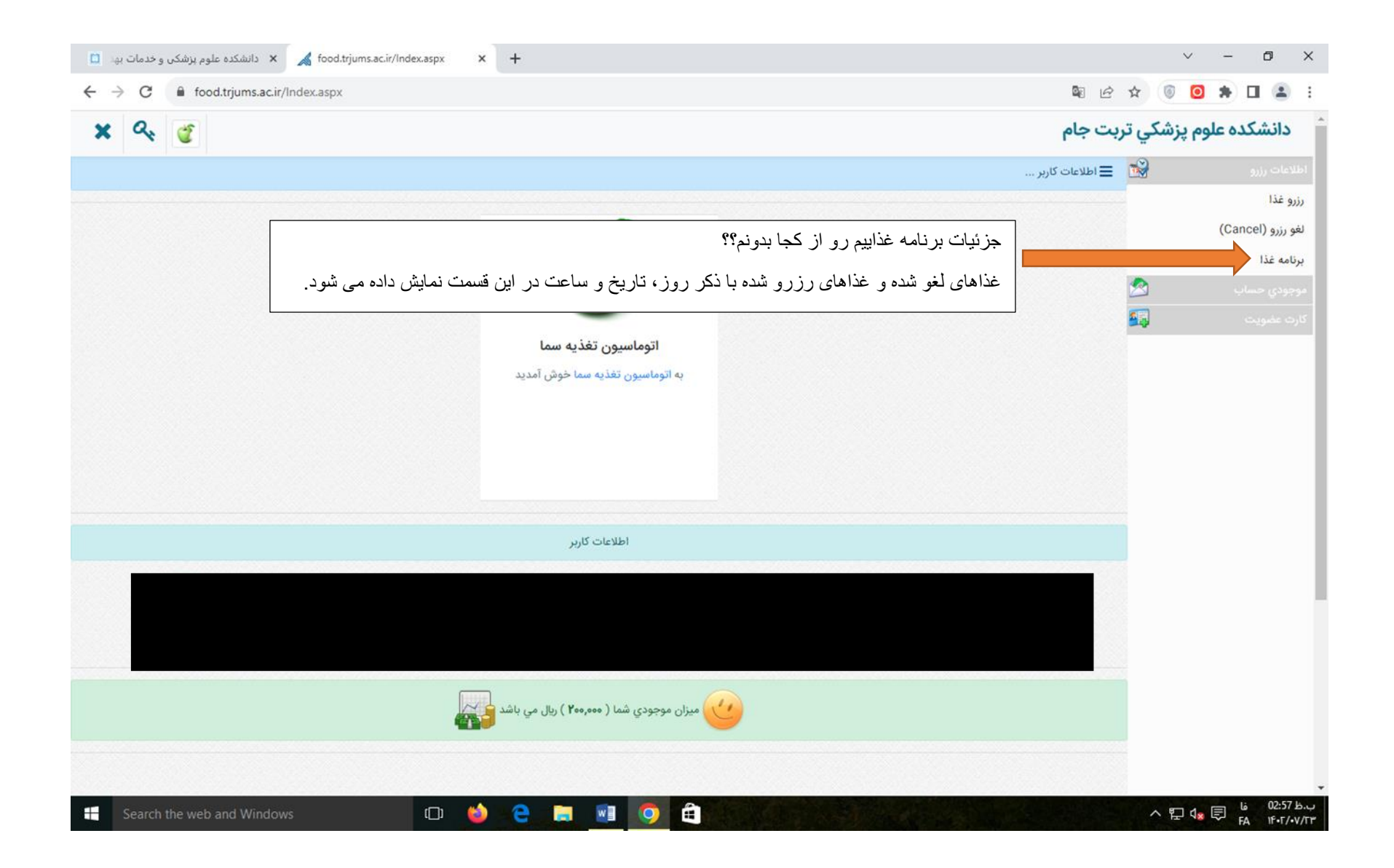

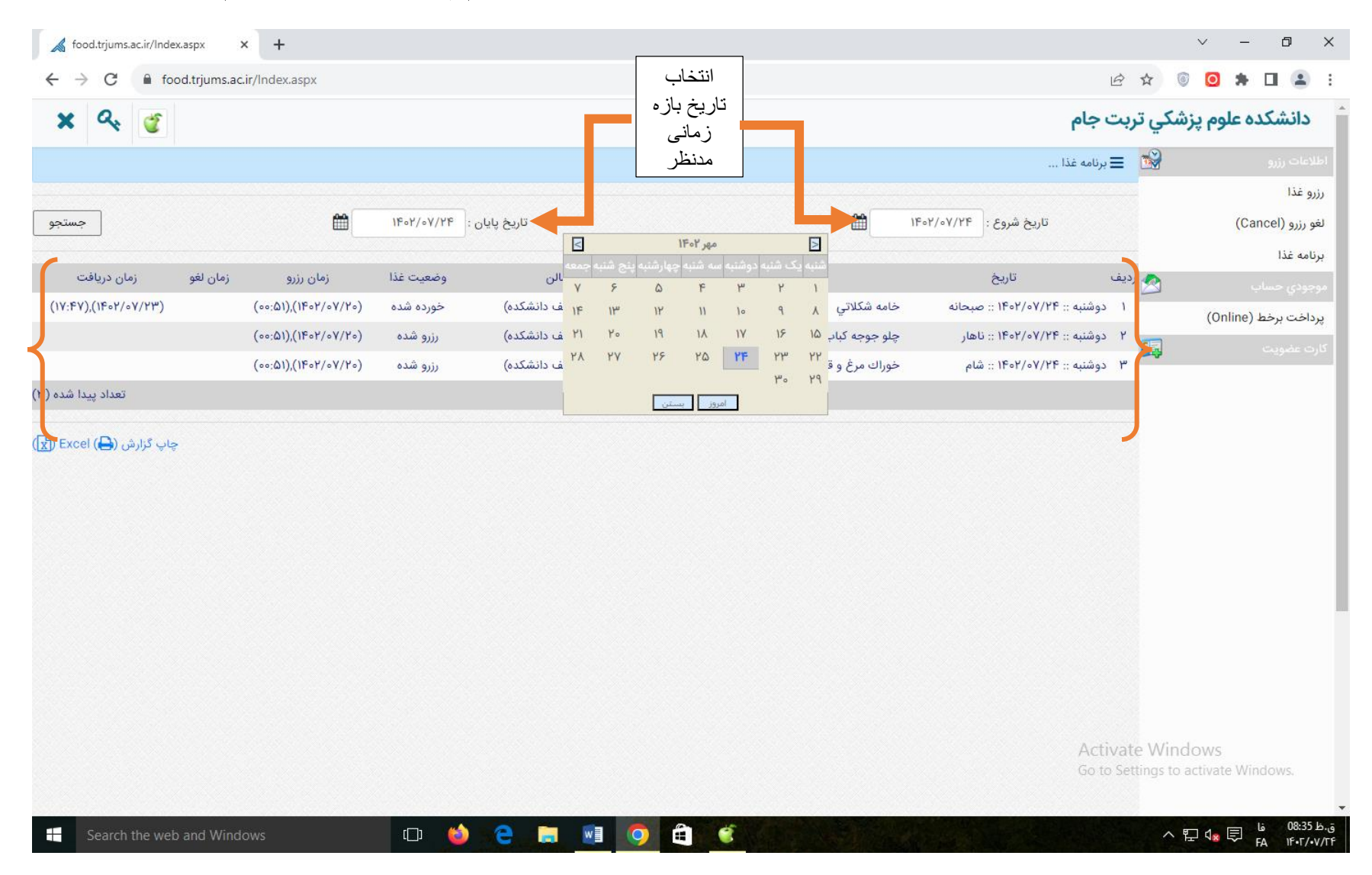

واحد تغذيه دانشكده علوم پزشکی تربت جام